#### Get ready to connect with

## Wings Online Tuition

Getting ready for online tuition is easy

## Ready...

 If you don't already have a Skype account,
 <u>click here</u> and create an account through Microsoft.

Once you have an account, you can download
the Skype App for your computer by clicking <u>here</u>

## Set...

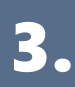

Once you have the app, log in and update your profile. We prefer the account to be under the student's name so it's easy to find them online. Add a photo or profile image and you're ready to connect.

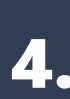

Click here to connect with our <u>Wings Help Desk</u> and we will connect you to your child's tutor ready for the first call. The Wings Help Desk is an important Skype contact to keep handy in case you run into any problems.

Go! Did you bump into a little trouble? Contact our <u>Wings Online Help Desk</u> and we will help you get started. https://join.skype.ccm/invite/eai0lpoppbKb

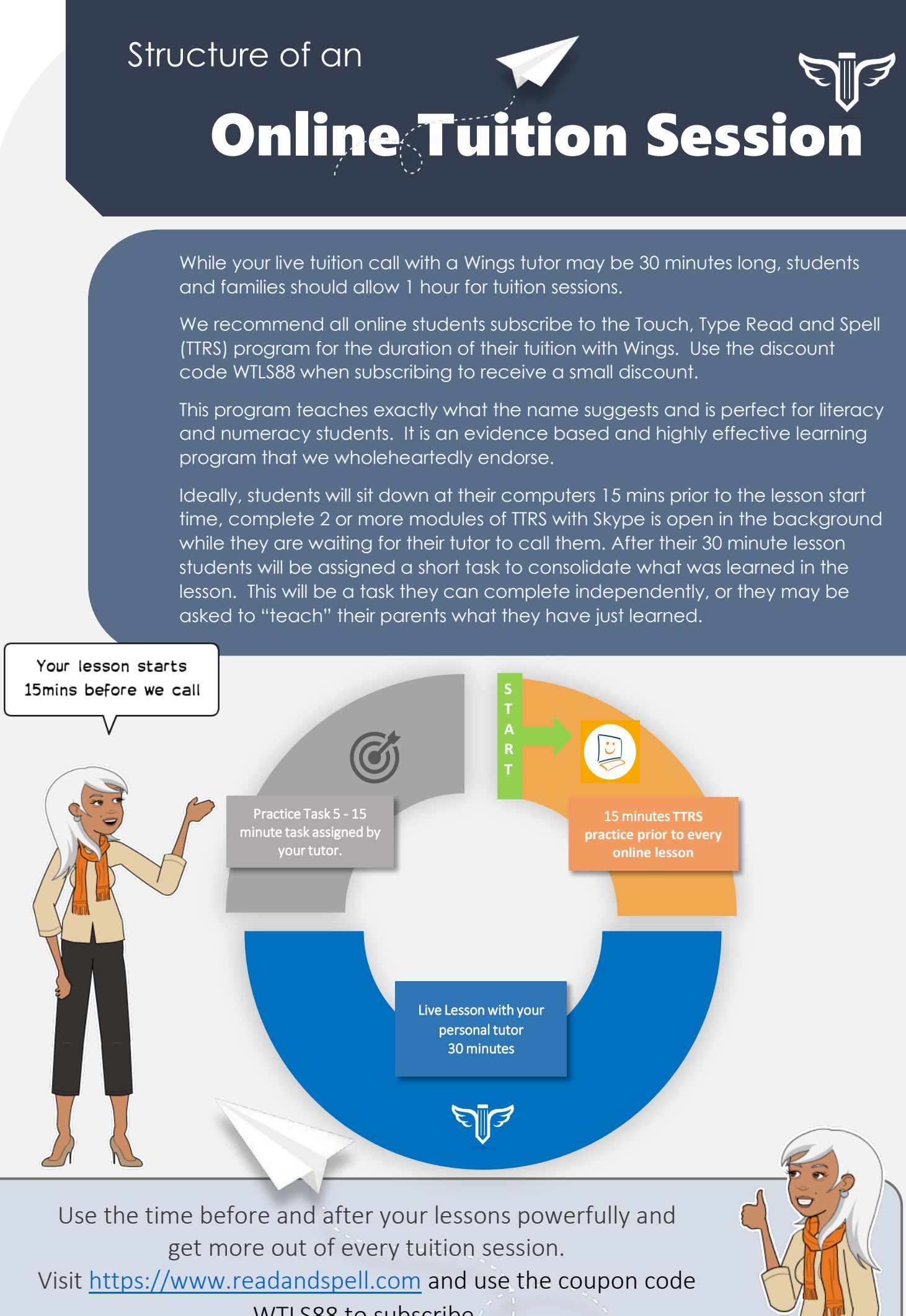

WTLS88 to subscribe.

#### How to get the most out of your

Use your tuition time wisely.

# **Wings Online Tuition**

Dos

Things you need for every tuition session:

- ✓ Whiteboard mounted on wall or on stand (50cm wide is big enough)
- Whiteboard markers and erase
- Math notebook (if requested)
- ✓ Any school assignment task sheets should be sent to the tutor via email or via the chat window prior to lessons.
- ✓ Pencil, eraser, ruler
- Do set your computer up at a desk or table with a light source that is in front of the student. We can't see you if you are back lit.
- ✓ Do set your computer up in a quiet room with a door that can be closed to the noise and movement of the rest of the house if necessary.
- Do sit in a chair during sessions even though you may be asked to stand up from time to time to do a task, you need to have a "real" chair to sit in for lessons.
- ✓ Do arrive 15 mins before you lesson and make sure your computer is updated and ready to receive calls.
- ✓ Do make sure you have notebooks, pens, whiteboard eraser and markers...everything you need for tuition BEFORE your tutor calls.
- $\checkmark$  Do go to the bathroom before every session.
- ✓ Do eat before tuition NOT DURING! A sip of water is ok but eating during tuition is a disruptive and time-consuming distraction.
- Do complete 10 minutes of TTRS (Touch Type Read and Spell) prior to your tuition session.
- ✓ Do check your chat window for messages or links that have been sent by your tutor prior to your lesson. Open any links that you will need.
- $\checkmark$  Do wait patiently for your tutor to call you.
- Do complete any set tasks assigned by your tutor immediately after every lesson...if you leave it till later, you will forget!

# Do nots

- × Do not call us, we'll call you. Calling us, interrupts the student before your lesson.
- × Do not send your teacher multiple gifs or emojis before or after each session. One friendly gif, sticker or emoji is welcomed at the end of lessons.
  - Do not call tutors unless asked to (we wont answer if we weren't expecting a call.
    - Do not eat during tuition sessions

Do not sit in a bean bag or lay on your bed for tuition. We encourage a positive, active and engaged learning posture throughout all lessons

Get ready to connect with this

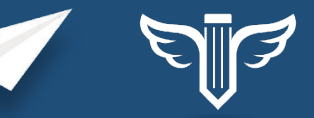

**Troubleshooting Guide** 

We all bump into trouble from time to time. Here are some of the most common problems and some tips that might help you resolve them by yourself.

| What's the<br>trouble?          | Try this                                                                                                    |
|---------------------------------|----------------------------------------------------------------------------------------------------|
| Hot Tip #1                      | <ul> <li>Whether you are using Windows or IOS it's important to ensure that your computer has the latest version of your operating system running.</li> <li>Check your computer every two weeks for updates and also make sure that the Skype App you are running is updated regularly.</li> </ul>                                                                                                    |
| You can't<br>hear us            | <ul> <li>✓ Is your volume up?</li> <li>✓ Do you have headphones plugged in?</li> <li>✓ Have you tested the speakers?</li> </ul>                                                                                                    |
| You can't see<br>us             | <ul> <li>Is your Skype window on top (in front) of all other applications?</li> <li>Check that the tutor has their video switched on?</li> <li>Close all other applications that are open on your computer and maximise your Skype window.</li> </ul>                                                                                                    |
| We can't see<br>you             | <ul> <li>Have you selected the front camera on your computer (or webcam that faces the front)?</li> <li>Have you allowed Skype permission to use your camera in the settings of your computer?</li> <li>Is there another program running in the background that is using the camera?</li> <li>Close all other applications that are open on your computer and maximise your Skype window.</li> </ul>                                                                          |
| We can't hear<br>you            | <ul> <li>Have you selected the correct microphone input for Skype?</li> <li>Are you using the computer microphone or your headphones microphone?</li> <li>Is the volume of your microphone turned up over half way?</li> </ul>                                                                                                    |
| You can't<br>connect with<br>us | <ul> <li>Run a speed test on your home wifi or internet before each session if you have inconsistent internet speeds. Speed Test <u>https://www.speedtest.net/</u>300kbps is recommended for Skype Video calling. (1mbps=1000kbps).</li> <li>Shut down your computer and restart it.</li> <li>Check for updates on your computer's operating system.</li> <li>Ensure the version of Skype you are using is the most recent.</li> <li>Try switching to Skype online</li> </ul> |
| We can't<br>connect with<br>you | <ul> <li>Have you accepted our invitation to connect (first time with a tutor only)</li> <li>Check your Skype contacts for new invitations.</li> <li>Contact the <u>Wings Online Help Desk</u><br/>(<u>https://join.skype.com/invite/eai0lpoppbKb</u>)</li> </ul>                                                                                                    |